# **Calculated Fields Report Standard Checklist**

### Purpose

This checklist is intended to support Report Administrators to ensure the Calculated Fields are created following the <u>Calculated Fields Standard</u>. It may be used at the time of development of the report in a lower environment, as well as a validation checklist prior to migrating the report to the production environment.

### **Calculated Field Name**

Naming convention for all calculate fields:

# □ <Calculation Scope Code> – <Calculation Function Code> – <Calculated Field Name>

|                 | , ,                                |            |  |  |
|-----------------|------------------------------------|------------|--|--|
| Business Object | Student Course Registration Record |            |  |  |
| Calculation     | Additional Info                    | Where Used |  |  |

For new calculated field that doesn't already exist and is needed for integration, only the integration team should use the following name:

### □ CFINT\_SRC.TGT.xxx - <Calculation Function Code> - <Calculated Field Name>

• Exception: For integration calculated fields where the above standard is not applicable, use: *CFINT\_<Integration\_ID\_Identifier>* 

(e.g. CFINT\_BRG.006\_BasicLifePostNRDEligible)

### **Calculation Scope Code**

Calculation scope refers to the classification of consumable calculated fields available in Workday. Below is a table of accepted values, codes and their descriptions.

| Calculation Scope<br>Accepted Code Value | Calculated<br>Scope<br>Accepted<br>Value Name | Description                                                                                                    |
|------------------------------------------|-----------------------------------------------|----------------------------------------------------------------------------------------------------|
| zCF                                      | System-Wide<br>Calculated<br>Field            | This is a calculated field that will be<br>made available on a Business Object<br>for end-users to leverage.                                                                                                    |
| RCF                                      | Report-Specific<br>Calculated<br>Field        | This is a calculated field that will be put<br>into a single report used as part of a<br>filter criteria or other report function<br>ONLY if the calculation will not be<br>leveraged outside of the report.<br>Otherwise use zCF. |
| CFINT_SRC.TGT.xxx <sup>1</sup>           | Integration<br>Calculated<br>Field            | This is a calculated field that is used for integrations.                                                                                                    |
| <sup>1</sup> xxx = 3 digits              |                                               |                                                                                                    |

### **Calculation Function Code**

The following table lists acceptable values for calculation functions along with the respective code to be used in the calculated filed name. For each function type description check <u>Calculated</u> <u>Fields Standard</u> under Function Code.

| Calculation Function Type | <b>Calculation Function Type</b> | Accepted Name Value    |
|---------------------------|----------------------------------|------------------------|
| Change Data Format        | СТ                               | Concatenate Text       |
|                           | CC                               | Convert Currency       |
|                           | CTN                              | Convert Text to Number |
|                           | FD                               | Format Date            |
|                           | FN                               | Format Number          |
|                           | FT                               | Format Text            |
| Configure Constant Values | BD                               | Build Date             |
|                           | DC                               | Date Constant          |

|                     | NC  | Numeric Constant            |
|---------------------|-----|-----------------------------|
|                     | PV  | Prompt for Value            |
|                     | TC  | Text Constant               |
| Retrieve Data       | ARI | Aggregate Related Instances |
|                     | EE  | Evaluate Expression         |
|                     | EEB | Evaluate Expression Band    |
|                     | EMI | Extract Multi-Instance      |
|                     | ESI | Extract Single Instance     |
|                     | LDR | Lookup Date Rollup          |
|                     | LFP | Lookup Field with Prompts   |
|                     | LH  | Lookup Hierarchy            |
|                     | LHR | Lookup Hierarchy Rollup     |
|                     | LO  | Lookup Organization         |
|                     | LOR | Lookup Organizational Roles |
|                     | LRB | Lookup Range Band           |
|                     | LRV | Lookup Related Value        |
|                     | LTV | Lookup Translated Value     |
|                     | LVA | Lookup Value as of Date     |
|                     | ST  | Substring Text              |
|                     | TF  | True/False Condition        |
| Simple Calculations | AC  | Arithmetic Calculation      |
|                     | CRI | Count Related Instances     |
|                     | DD  | Date Difference             |
|                     | IDD | Increment or Decrement Date |
|                     | SRI | Sum Related Instances       |
|                     | TL  | Text Length                 |

### Field Name

The field name refers to the calculated fields name that is descriptive enough to provide all the information related to that fields. Some examples as follows:

| Correct Field Name                                                  | Incorrect Field Name                  |
|---------------------------------------------------------------------|---------------------------------------|
| Active, On Leave or terminated Status                               | Status                                |
| Active, Unpaid Leaved, Paid Leave or                                | Status                                |
| Terminated Status                                                   |                                       |
| Total Regular Salary                                                | Total Salary                          |
| Total Based Pay                                                     | Total Salary                          |
| Union Member                                                        | Member                                |
| Academic Unit of the Program of Study as of the Course Registration | Academic Unit of the Program of Study |

| Academic Unit of the Program of Study as of         | Academic Unit of the Program of Study               |
|-----------------------------------------------------|-----------------------------------------------------|
| the Report Run Date                                 | Academic offic of the Hogram of Study               |
|                                                     |                                                     |
|                                                     |                                                     |
|                                                     |                                                     |
|                                                     |                                                     |
| Business Object                                     |                                                     |
| ď                                                   |                                                     |
| Business Object refers to objects used to store da  | ta in Workday (such as organizations or workers). A |
| business object has fields and instances and Workda | ay links related business objects (i.e. a worker is |
| associated with a position).                        |                                                     |
|                                                     |                                                     |
|                                                     |                                                     |
| Calculation Description                             |                                                     |
|                                                     |                                                     |
| The calculation description should be descriptiv    | e enough that someone with little knowledge of      |
| the field equild get a general understanding of its |                                                     |

|                                                                                                    | < Description> - <team name=""></team>                                                                                                |
|----------------------------------------------------------------------------------------------------|----------------------------------------------------------------------------------------------------|
| Field Name                                                                                           | zCF - ESI - Inventory Owning Academic Unit for Course                                                                                 |
| Business Object                                                                                      | Student Course Registration Record                                                                                                    |
| Calculation                                                                                          | Additional Info Where Used                                                                                                    |
| Description                                                                                          | Academic Unit who owns the Course Inventory - Onboard Reports                                                                         |
| Category                                                                                             | Worktags - Student                                                                                                    |
| Authorized Us                                                                                        | age Default Areas                                                                                                    |
| *Team Name list:<br>• Onb<br>• Offt<br>• Integ<br>• EDC<br>• WD<br>• ISC<br>• EDF<br>• LFS<br>• Data | oard Reports<br>ooard Reports<br>gration<br>G Reporting<br>Consultants<br>HR/FIN<br>BI Sustainment<br>Onboard Reports<br>a conversion |

### **Calculation Category**

Each calculated field should be assigned under a category as follows:

- The Category field for Student reports use: "Worktags Student"
- The Category field for HCM reports use: "Worktags HCM / Headcount Planning"
- The Category field for Financials reports use: "Worktags- Financials"

The Authorized Usage field should be left as 'Default Areas'.

# Intermediate Calculations & Reference ID Where a calculation field is for an intermediate calculation, ensure you check the box for Intermediate Calculation in the Additional Info tab of the "Create Calculated Field or "Edit Calculated Field" tasks. Authorized Usage \* Default Areas ... Do Not Use

Follow the <u>Workday Reference IDs Data Standard</u>. Workday automatically assigns a reference ID to calculated fields consisting of the object name concatenated with the calculated field name upon initial save of the calculated filed.

## APPENDIX

### Process tasks to be used when creating Calculated Fields:

- 1. Change log must be created for all new reports or changes being migrated to PROD.
- Spec must be created for a new report/Spec must be modified for an existing report (If you can't access this, please let me know).
   Reporting team can help with this step – please kindly forward the ticket to the ISC Data & Reporting team.
- 3. Calc Fields = System Wide vs Report Specific

### When Copying a report

If you are copying an existing report, always check if the existing report has report-specific calculated field.

You can tell a report specific vs system wide calc field by pulling it up in Workday. You will see Report Name for report-specific calc fields.

(If you copy an existing report with a report-specific calc field, even if you remove that calc field from your copied report, it is not being deleted from Workday and creating many duplicates.)

| Calculated          | Field - Evaluate Expression   CF - EE - Onboarding Setup Auto Advance Date |                   |
|---------------------|----------------------------------------------------------------------------|-------------------|
| Report Name         | UBC Onboarding Setup Events Qualified for Auto Advance                     |                   |
| Field Name          | rCF - EE - Onboarding Setup Auto Advance Date                              |                   |
| Business Object     | Onboarding Setup Event                                                     |                   |
| Calculation         | Additional Info Where Used                                                 |                   |
| Evaluate Expression | on                                                                         |                   |
| Field Type          | Date                                                                       |                   |
| Business Objec      | et (empty)                                                                 |                   |
| Default Value       | Effective Date                                                             |                   |
|                     |                                                                            |                   |
| 1 item              |                                                                            |                   |
| Condition           |                                                                            | Return Value If C |
| FCF - T/F - On      | nboarding Setup has a Due Date                                             | TCF - EE - Effe   |

### **Convert Calculated Field for Report**

If you are not able to select a report specific calc field in this task, check the calc field to make sure that all underlying calc fields are system-wide.

Workday will not let you convert the calc field until all underlying calc fields are system-side.

| Convert a report specific calculated field to | be defined system-wide so other custom reports can refe | rence it |
|-----------------------------------------------|---------------------------------------------------------|----------|
| Report Name                                   | :==                                                     |          |
| Business Object                               | :=                                                      |          |
| Field Name                                    | :=                                                      |          |

### Create a system wide calc field

Use 'Create Calculated Field' task from WD main search to create a system wide calc field.

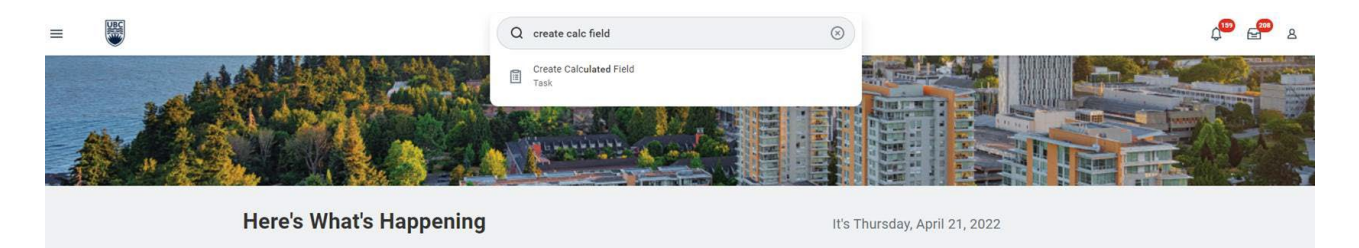

Do not use "Create Calculated Field for Report" option from within the report. This creates a report specific calc field.

### > Additional Info

| ems      |       |                            |                          |                         |        | ₩ 🖽     |
|----------|-------|----------------------------|--------------------------|-------------------------|--------|---------|
| $\oplus$ | Order | *Business Object           | Field                    | Column Heading Override | Format | Options |
| Θ        | ¥ ¥   | × Worker ··· 🖬             | 🗙 Employee ID \cdots 🖬 📰 |                         |        | =       |
| ⊕ ⊖      | A ¥   | × Worker … ■               | 🗵 🖂 🖂 🖂                  |                         |        |         |
| ÐΘ       | A ¥   | × Worker ··· 🖬             | By Category >            |                         |        |         |
| ÐΘ       | **    | $\times$ Certification [2] | All ><br>Global Fields > |                         |        |         |
| ÐΘ       | A     | $\times$ Certification (2) | Other                    |                         |        |         |
| ÐΘ       | ▲ ≜   | × Certification ☑          | Search                   |                         |        | =       |